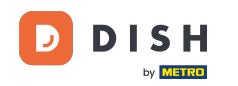

i

Réservation DISH - Comment ajouter un client sans rendez-vous à vos réservations

Bienvenue sur le tableau de bord de DISH Reservation . Dans ce tutoriel, nous vous montrons comment ajouter des clients sans réservation à vos réservations.

| <b>DISH</b> RESERVATION                                |                                                                                                    | 🌲 Test Bistro Training 🕤 🛛 🏄 🗸 🚱                              |
|--------------------------------------------------------|----------------------------------------------------------------------------------------------------|---------------------------------------------------------------|
| Reservations                                           | Have a walk-in customer? Received a reservation request over phone / email? Don't forget to add it to your reservation book! | WALK-IN ADD RESERVATION                                       |
| ඏ Table plan<br>悄 Menu                                 | Wed, 27 Sep - Wed, 27 Sep                                                                                                    |                                                               |
| 🛎 Guests                                               | There is <b>1</b> active limit configured for the selected time period                                                       | Show more 🗸                                                   |
| <ul> <li>Feedback</li> <li>Reports</li> </ul>          | ○ All ○ Completed                                                                                                    | 💆 1 🚢 2 🎫 1/49                                                |
| 💠 Settings 👻                                           | Wed, 27/09/2023                                                                                                    |                                                               |
| ${ {oldsymbol { 	heta } } }$ Integrations              | 05:45 PM Doe, John 2 guest(s) 1 (BAR)                                                                                        | Confirmed 🗸                                                   |
|                                                        | Print                                                                                                    |                                                               |
|                                                        |                                                                                                    |                                                               |
|                                                        |                                                                                                    | 0                                                             |
| Too many guests in house?<br>Pause online reservations | Designed by Hospitality Digital GmbH. All rights reserved.                                                                   | AQ   Terms of use   Imprint   Data privacy   Privacy Settings |

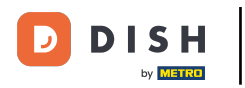

# Pour ajouter un walk-in, cliquez sur WALK-IN .

| <b>DISH</b> RESERVATION   |                                                                                                    | ▲• Test Bistro Training 🕤   🏄 ∽ 🕞                            |
|---------------------------|----------------------------------------------------------------------------------------------------|--------------------------------------------------------------|
| Reservations              | Have a walk-in customer? Received a reservation request over phone / email? Don't forget to add it to your reservation book! | WALK-IN ADD RESERVATION                                      |
| Ħ Table plan              | Wed, 27 Sep - Wed, 27 Sep                                                                                                    |                                                              |
| 🛎 Guests                  | There is <b>1</b> active limit configured for the selected time period                                                       | Show more 🗸                                                  |
| Feedback                  |                                                                                                    | #**                                                          |
| 🗠 Reports                 | ○ All ○ Completed                                                                                                    | ☑1 📽 2                                                       |
| 🌣 Settings 👻              | Wed, 27/09/2023                                                                                                    |                                                              |
| 𝔗 Integrations            | 05:45 PM Doe, John 2 guest(s) 1 (BAR)                                                                                        | Confirmed                                                    |
|                           | Print                                                                                                    |                                                              |
|                           |                                                                                                    |                                                              |
|                           |                                                                                                    |                                                              |
| Too many quests in house? |                                                                                                    | <b>?</b>                                                     |
| Pause online reservations | Designed by Hospitality Digital GmbH. All rights reserved.                                                                   | Q   Terms of use   Imprint   Data privacy   Privacy Settings |

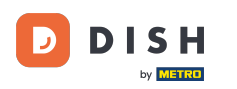

#### Une nouvelle fenêtre s'ouvrira où vous pourrez saisir les informations essentielles de la promenade.

| <b>DISH</b> RESERVATION                                |                       |                                                              | <b>\$</b> °                          | Test Bistro Training 🕤        | ₩~ •  |
|--------------------------------------------------------|-----------------------|--------------------------------------------------------------|--------------------------------------|-------------------------------|-------|
| Reservations                                           | Have a walk-in custom | er? Received a reservation request over phone / email? Don't | forget to add it to your reservatior | n book!                       | Back  |
| 🛏 Table plan                                           | Walkin informat       | on                                                           | Reservation notes                    |                               |       |
| 🎢 Menu                                                 | '#' Guests *          |                                                              | Internal note. Will be shown         | for this reservation only.    |       |
| 🚢 Guests                                               | Date                  | Wed, 27/09/2023                                              | e.g. window seat, occasion           |                               |       |
| e Feedback                                             | Time                  | Now                                                          |                                      |                               | le le |
| 🗠 Reports                                              | Duration              | Please select capacity and time first                        | Internal guest information           | 1                             |       |
| 🌣 Settings 👻                                           | Table(s)              | Please select 👻                                              | Note will be shown on all res        | ervations made by this guest. |       |
| 𝚱 Integrations                                         | Source                | Walkin                                                       | e.g. 10% discount, VIP               |                               |       |
|                                                        |                       |                                                              |                                      |                               | li li |
|                                                        |                       |                                                              | Allergies                            |                               |       |
|                                                        |                       |                                                              | 🗌 Gluten 🗌 Sesame 🗌 Nuts             | 🗌 Crustacean 🔲 Eggs 🗌 Fish    |       |
|                                                        |                       |                                                              | 🗌 Mustard 🔲 Lactose 🗌 Celer          | y 🗌 Peanuts 🗌 Shellfish 🗌 Sé  | oy    |
|                                                        |                       |                                                              | 🗌 Lupins 🗌 Sulphite                  |                               |       |
|                                                        |                       |                                                              | Diet                                 |                               |       |
|                                                        |                       |                                                              | 🗌 Gluten-free 🗌 Halal 🗌 Kosł         | ner 🗌 Lactose-free 🗌 Vegan    |       |
|                                                        |                       |                                                              | 🗌 Vegetarian                         |                               |       |
| Too many guests in house?<br>Pause online reservations |                       |                                                              |                                      |                               | SAVE  |

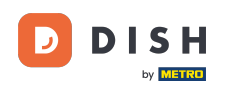

Si des notes concernant la réservation sont disponibles, vous pouvez les laisser sous « Notes de réservation ». Utilisez le champ de texte correspondant pour saisir les informations.

| <b>DISH</b> RESERVATION                                |                       |                                                               | ♦°                                           | Test Bistro Training 🕤 🛛 🏄 🗸 🚱 |
|--------------------------------------------------------|-----------------------|---------------------------------------------------------------|----------------------------------------------|--------------------------------|
| Reservations                                           | Have a walk-in custor | ner? Received a reservation request over phone / email? Don't | forget to add it to your reservation         | book!<br>Back                  |
| 🛏 Table plan                                           | Walkin informat       | tion                                                          | Reservation notes                            |                                |
| 🎢 Menu                                                 | '#' Guests *          | 3                                                             | Internal note. Will be shown f               | for this reservation only.     |
| 📇 Guests                                               | Date                  | Wed, 27/09/2023                                               | e.g. window seat, occasion                   |                                |
| Feedback                                               | Time                  | Now                                                           |                                              | <i>i</i>                       |
| 🗠 Reports                                              | Duration              | 2.5 hours                                                     | Internal guest information                   |                                |
| 🌣 Settings 🗸                                           | Table(s)              | 1-2 •                                                         | Note will be shown on all rese               | ervations made by this guest.  |
| ${\cal O}$ Integrations                                | Source                | Walkin                                                        | e.g. 10% discount, VIP                       |                                |
|                                                        |                       |                                                               | Allergies                                    | Crustacean Caga Fish           |
|                                                        |                       |                                                               | Mustard Lactose Celer                        | y  Peanuts  Shellfish  Soy     |
|                                                        |                       |                                                               | 🗌 Lupins 🔲 Sulphite                          |                                |
|                                                        |                       |                                                               | Diet<br>Cluten-free Halal Kosh<br>Vegetarian | ier 🗌 Lactose-free 🗌 Vegan     |
| Too many guests in house?<br>Pause online reservations |                       |                                                               |                                              | SAVE                           |

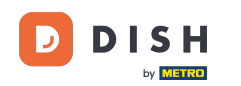

S'il existe des informations supplémentaires concernant l'invité, laissez-les sous Informations internes sur l'invité dans le champ de texte correspondant.

| <b>DISH</b> RESERVATION                                |                       |                                                               | <b>*</b> *                                                                                                    | Test Bistro Training 🕤 🛛                                                                      | ╬× ↔ |
|--------------------------------------------------------|-----------------------|---------------------------------------------------------------|----------------------------------------------------------------------------------------------------|-----------------------------------------------------------------------------------------------|------|
| Reservations                                           | Have a walk-in custor | ner? Received a reservation request over phone / email? Don't | forget to add it to your reservation b                                                                                        | book!                                                                                         | Back |
| 🛏 Table plan                                           | Walkin informat       | ion                                                           | Reservation notes                                                                                                    |                                                                                               |      |
| Menu                                                   | '#' Guests *          | 3                                                             | Internal note. Will be shown fo                                                                                               | r this reservation only.                                                                      |      |
| 📇 Guests                                               | Date                  | Wed, 27/09/2023                                               |                                                                                                    |                                                                                               |      |
| eedback                                                | Time                  | Now                                                           |                                                                                                    |                                                                                               |      |
| 🗠 Reports                                              | Duration              | 2.5 hours •                                                   | Internal guest information                                                                                                    |                                                                                               |      |
| 🗢 Settings 👻                                           | Table(s)              | 1-2 -                                                         | Note will be shown on all reser                                                                                               | vations made by this guest.                                                                   |      |
| ${\boldsymbol artheta}$ Integrations                   | Source                | Walkin                                                        | e.g. 10% discount, VIP                                                                                                    |                                                                                               |      |
|                                                        |                       |                                                               | Allergies<br>Gluten Sesame Nuts<br>Mustard Lactose Celery<br>Lupins Sulphite<br>Diet<br>Gluten-free Halal Koshe<br>Vegetarian | ) Crustacean    Eggs    Fish<br>   Peanuts    Shellfish    Soy<br>er    Lactose-free    Vegan | @    |
| Too many guests in house?<br>Pause online reservations |                       | L                                                             |                                                                                                    |                                                                                               | SAVE |

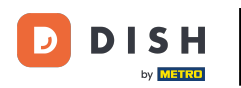

### Une fois toutes les informations saisies, cliquez sur **ENREGISTRER** pour ajouter le walk-in.

| DISH RESERVATION                                       |                      |                                                               | ¢°                                                                                                    | Test Bistro Training 🕤   쇄물 🗸 🔅                 |
|--------------------------------------------------------|----------------------|---------------------------------------------------------------|----------------------------------------------------------------------------------------------------|-------------------------------------------------|
| Reservations                                           | Have a walk-in custo | mer? Received a reservation request over phone / email? Don't | forget to add it to your reservation                                                                                    | Back                                            |
| 🛏 Table plan                                           | Walkin informa       | tion                                                          | <b>Reservation notes</b>                                                                                                |                                                 |
| 🍴 Menu                                                 | '#' Guests *         | 3                                                             | Internal note. Will be shown f                                                                                          | for this reservation only.                      |
| 🐣 Guests                                               | Date                 | Wed, 27/09/2023                                               |                                                                                                    |                                                 |
| Seedback                                               | Time                 | Now                                                           |                                                                                                    | të.                                             |
| 🗠 Reports                                              | Duration             | 2.5 hours 🔹                                                   | Internal guest information                                                                                              |                                                 |
| 🏟 Settings 👻                                           | Table(s)             | 1-2 •                                                         | Note will be shown on all rese                                                                                          | ervations made by this guest.                   |
| 𝔗 Integrations                                         | Source               | Walkin                                                        | e.g. 10% discount, VIP                                                                                                  |                                                 |
|                                                        |                      |                                                               | Allergies Cluten   Sesame   Nuts Mustard   Lactose   Celer Lupins   Sulphite Diet Cluten-free   Halal   Kosh Vegetarian | Crustacean Eggs Fish<br>y Peanuts Shellfish Soy |
| Too many guests in house?<br>Pause online reservations |                      |                                                               |                                                                                                    | SAVE                                            |

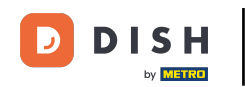

Puisqu'une réservation sans rendez-vous n'est pas une réservation à venir, vous devez filtrer vos réservations différemment. Pour ce faire, utilisez les sélections proposées .

| <b>DISH</b> RESERVATION   |                                                                                                    | <b>*</b> • | Test Bistro Traiı      | ning 🕤        | ** ~       |        |
|---------------------------|----------------------------------------------------------------------------------------------------|------------|------------------------|---------------|------------|--------|
| Reservations              | Have a walk-in customer? Received a reservation request over phone / email? Don't forget to add it to your reservation book! |            | WALK-IN                | ADD RESERVA   |            |        |
| 🛏 Table plan              |                                                                                                    |            |                        |               |            |        |
| ¶1 Menu                   | Wed, 27 Sep - Wed, 27 Sep                                                                                                    |            |                        |               |            |        |
| 📇 Guests                  | There is <b>1</b> active limit configured for the selected time period                                                       |            |                        | Show          | more 🗸     |        |
| Feedback                  |                                                                                                    |            |                        |               |            |        |
| 🗠 Reports                 | ○ All ○ Completed                                                                                                    |            | 😇 1 🛛 🚢 2              | <b>m</b> 1/49 |            |        |
| 🌣 Settings 👻              | Wed, 27/09/2023                                                                                                    |            |                        |               |            |        |
| 𝚱 Integrations            | 05:45 PM Doe, John 2 guest(s) 1 (BAR)                                                                                        |            |                        | Confirmed     | ~          |        |
|                           | Print                                                                                                    |            |                        |               |            |        |
|                           |                                                                                                    |            |                        |               |            |        |
|                           |                                                                                                    |            |                        |               |            |        |
|                           |                                                                                                    |            |                        |               | 6          |        |
| Too many guests in house? |                                                                                                    |            |                        |               |            |        |
| Pause online reservations | Designed by Hospitality Digital GmbH. All rights reserved. FA                                                                | AQ   1     | Terms of use   Imprint | Data privacy  | Privacy Se | ttings |

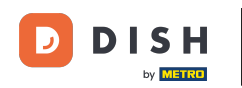

Selon votre sélection, vos réservations seront filtrées. En cliquant sur une réservation, vous pourrez toujours consulter des informations complémentaires et la modifier.

| DISH RESERVATION          |                                         |                                 |                        |                    | <b>*</b> •       | Test Bist  | tro Training 🕤          | <u> </u> |  |
|---------------------------|-----------------------------------------|---------------------------------|------------------------|--------------------|------------------|------------|-------------------------|----------|--|
| E Reservations            | Have a walk-in custon reservation book! | ner? Received a reservation rec | uest over phone / emai | l? Don't forget to | o add it to your | WALK-IN    | ADD RESERV              | VATION   |  |
| 🎮 Table plan              |                                         |                                 |                        |                    |                  |            |                         |          |  |
| 🎢 Menu                    | <                                       |                                 | Wed, 27 Sep            | - Wed, 27 Sep      |                  |            |                         |          |  |
| 📇 Guests                  | There is <b>1</b> active limit          | configured for the selected tin | ne period              |                    |                  |            | Show                    | w more 🗸 |  |
| Feedback                  |                                         |                                 |                        |                    |                  |            |                         |          |  |
| 🗠 Reports                 | All                                     |                                 |                        | ⊖ Cano             | elled            | <b>Ö</b> 3 | <b>₽</b> 7 <b>=</b> 3/4 | 9        |  |
| 🌣 Settings 👻              | Wed. 27/09/2023                         |                                 |                        |                    |                  |            |                         |          |  |
| ${\cal O}$ Integrations   | 03:23 PM                                | Walkin                          |                        | 3 guest(s)         | 1-2 (Restaurant) | 8          | Done                    | ~        |  |
|                           | 50% discount on cock                    | tails                           |                        |                    |                  |            |                         |          |  |
|                           |                                         |                                 |                        |                    |                  |            | END RESERV              | VATION   |  |
| -                         | 03:45 PM                                | Doe, Jane                       |                        | 2 guest(s)         | L1 (Lounge)      |            | Confirmed               | ~        |  |
|                           | 50% discount on cock                    | ails                            |                        |                    |                  |            |                         |          |  |
|                           | Your guests seem to b                   | e running late. Would you like  | to send them a reserva | tion reminder?     |                  |            | RE                      | MIND     |  |
| Too many guests in house? |                                         |                                 |                        |                    |                  | A          |                         | SHOW     |  |
| Pause online reservations | 05-45 DM                                | Doe John                        |                        | 2 aupetlel         | 1 (RAD)          |            |                         |          |  |

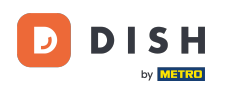

Une autre façon d'ajouter un invité sans rendez-vous est d'utiliser le plan de table. Pour cela, cliquez sur « Plan de table ».

| DISH RESERVATION                                       |                                         |                                 |                         |                   | <b>*</b> •       | Test Bist  | tro Training 🕤          | <u> </u> |  |
|--------------------------------------------------------|-----------------------------------------|---------------------------------|-------------------------|-------------------|------------------|------------|-------------------------|----------|--|
| Reservations                                           | Have a walk-in custor reservation book! | ner? Received a reservation rec | quest over phone / emai | l? Don't forget t | o add it to your | WALK-IN    | ADD RESER               | VATION   |  |
| 🛏 Table plan                                           |                                         |                                 |                         |                   |                  |            |                         |          |  |
| 🎢 Menu                                                 | <                                       |                                 | Wed, 27 Sep             | - Wed, 27 Sep     |                  |            |                         |          |  |
| 🚢 Guests                                               | There is <b>1</b> active limit          | configured for the selected tir | ne period               |                   |                  |            | Sho                     | w more 🗸 |  |
| Seedback                                               |                                         |                                 |                         |                   |                  |            |                         |          |  |
| 🗠 Reports                                              | All                                     | ⊖ Completed                     |                         | ⊖ Cano            | celled           | <b>7</b> 3 | <b>₽</b> 7 <b>=</b> 3/4 | 9        |  |
| 🌣 Settings 👻                                           | Wed, 27/09/2023                         |                                 |                         |                   |                  |            |                         |          |  |
| ${\cal O}$ Integrations                                | 03:23 PM                                | Walkin                          |                         | 3 guest(s)        | 1-2 (Restaurant) | 6          | Done                    | ~        |  |
|                                                        | 50% discount on cock                    | tails                           |                         |                   |                  |            |                         |          |  |
|                                                        |                                         |                                 |                         |                   |                  |            | END RESER               | VATION   |  |
|                                                        | 03:45 PM                                | Doe, Jane                       |                         | 2 guest(s)        | L1 (Lounge)      |            | Confirmed               | ~        |  |
|                                                        | 50% discount on cock                    | tails                           |                         |                   |                  |            |                         |          |  |
|                                                        | Your guests seem to                     | be running late. Would you like | to send them a reserva  | tion reminder?    |                  |            | RE                      | MIND     |  |
| Too many guests in house?<br>Pause online reservations |                                         |                                 |                         |                   |                  |            |                         | SHOW     |  |
|                                                        | 05:45 DM                                | Doe John                        |                         | 2 aupet(e)        | 1 (RAD)          |            | ·                       |          |  |

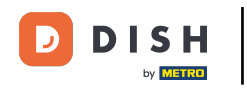

## Cliquez ensuite sur Disponible pour ouvrir une liste des tables disponibles.

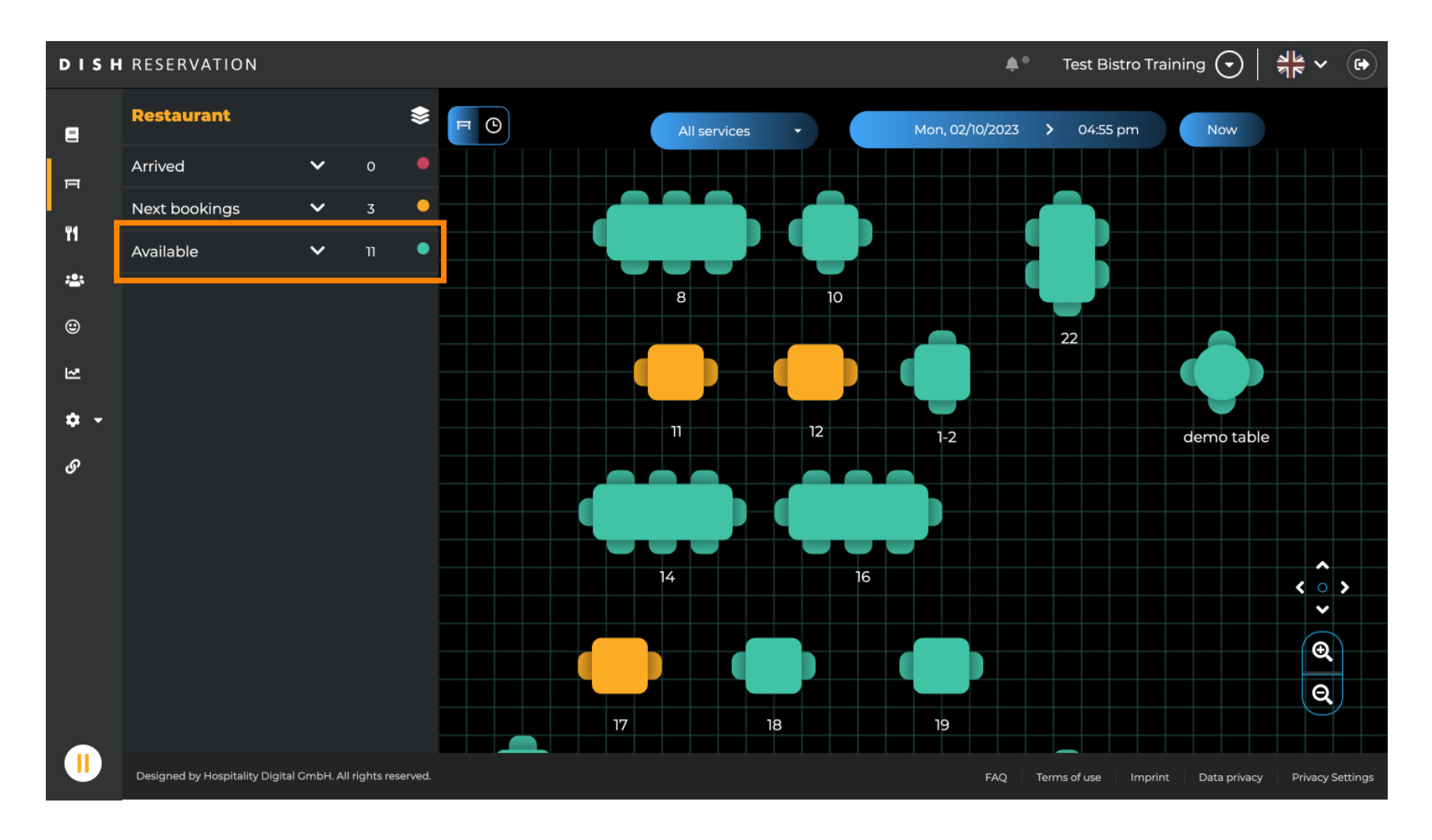

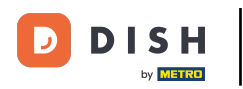

### Une fois votre table choisie, cliquez sur l'icône verte plus pour ajouter une réservation.

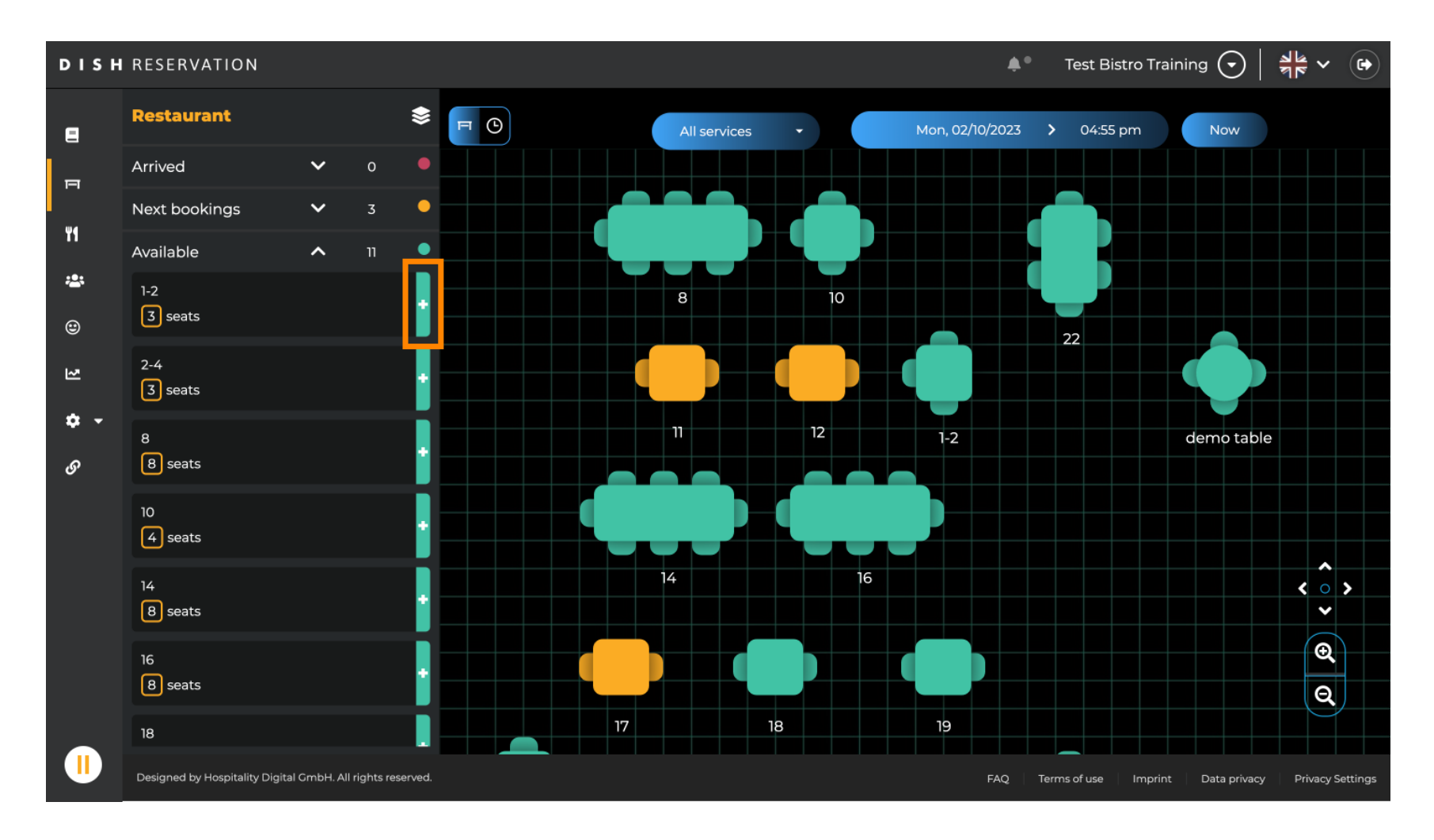

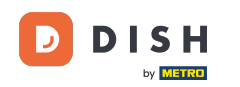

#### Ensuite, remplissez les informations nécessaires. Remarque : le numéro de téléphone et l'adresse email sont facultatifs.

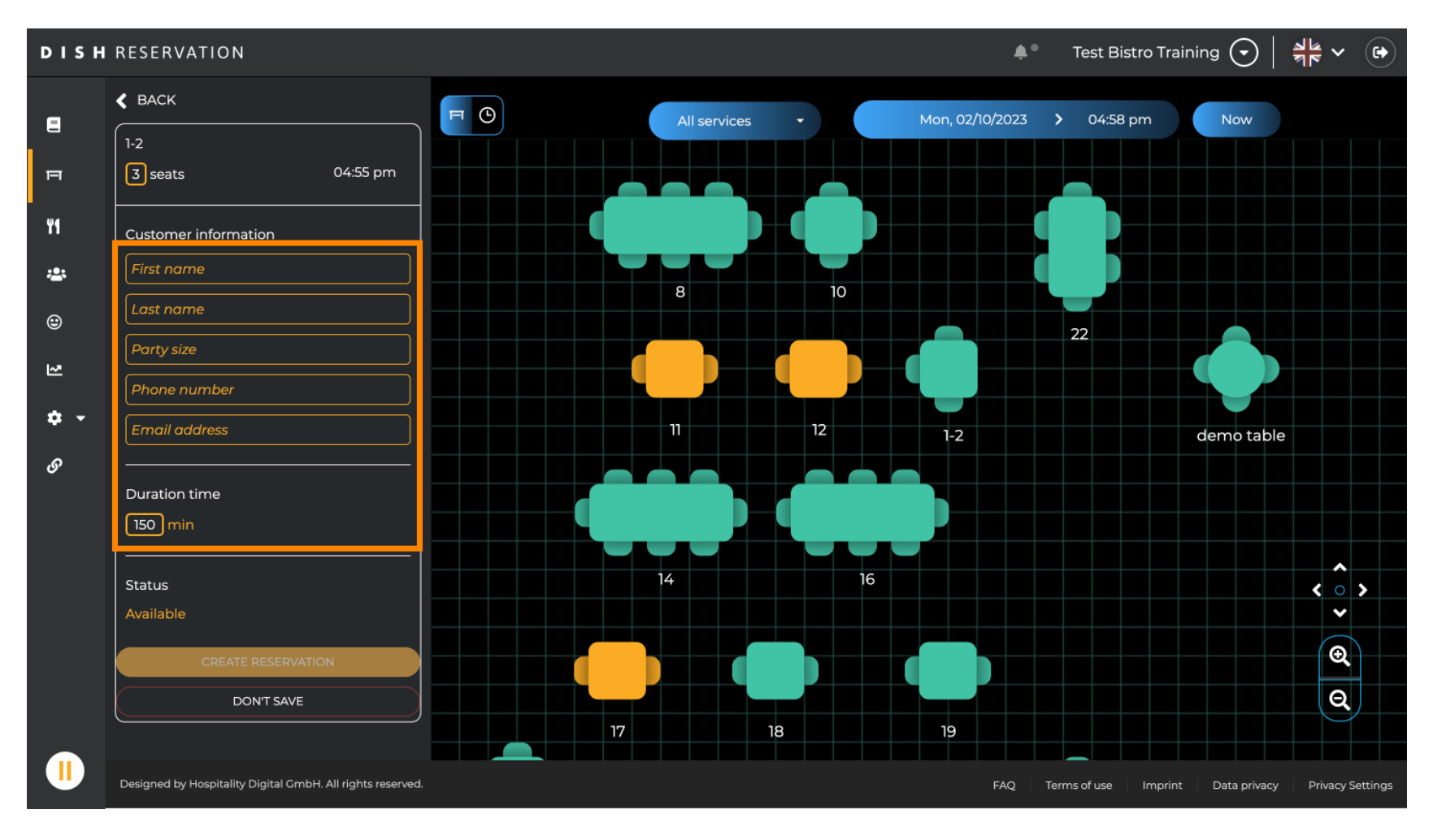

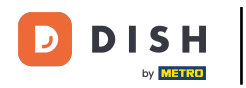

# Cliquez ensuite sur CRÉER UNE RÉSERVATION pour réserver le walk-in.

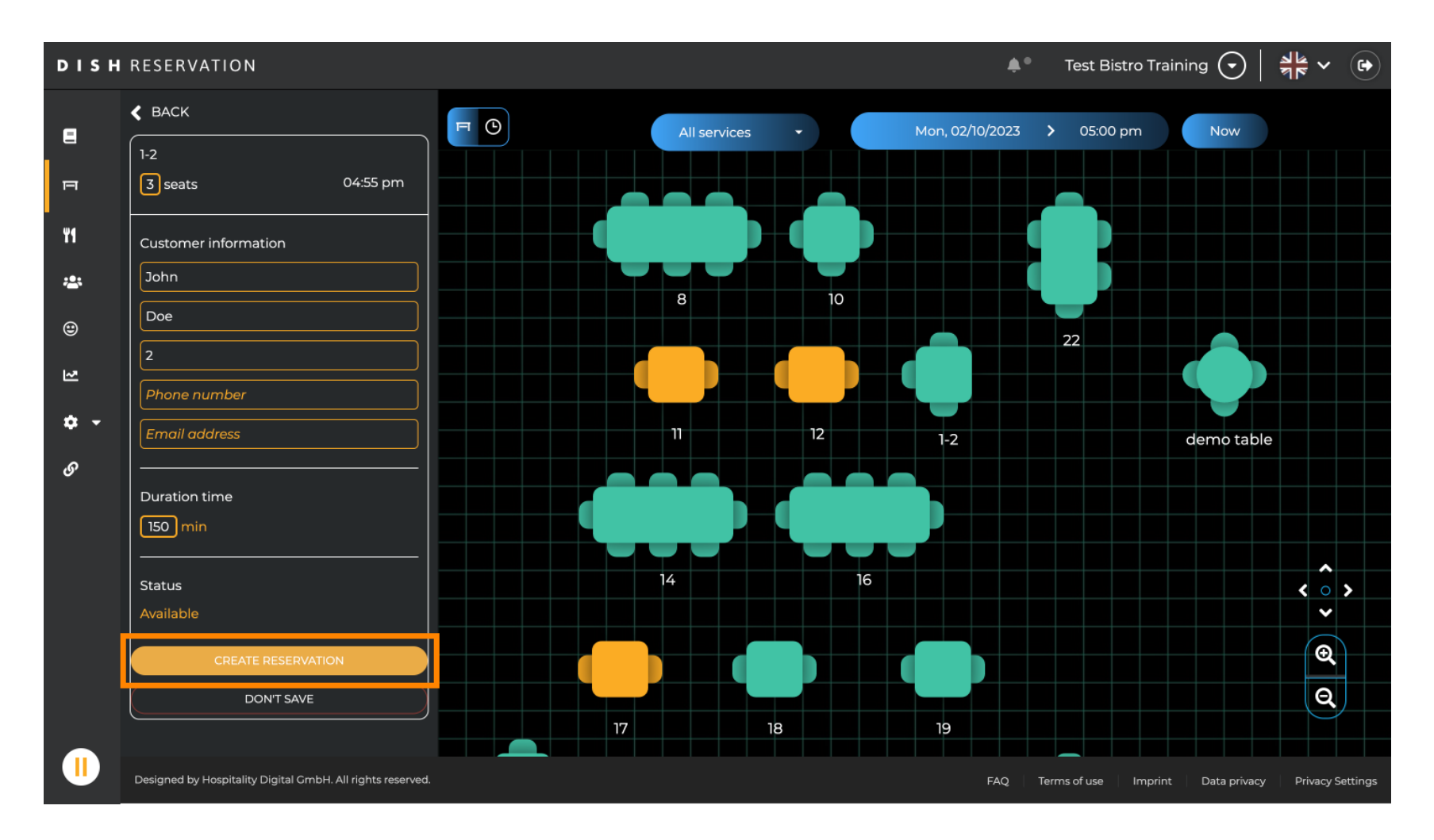

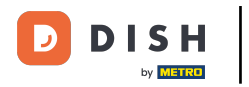

#### • Votre walk-in est alors visible sous la rubrique Arrivé .

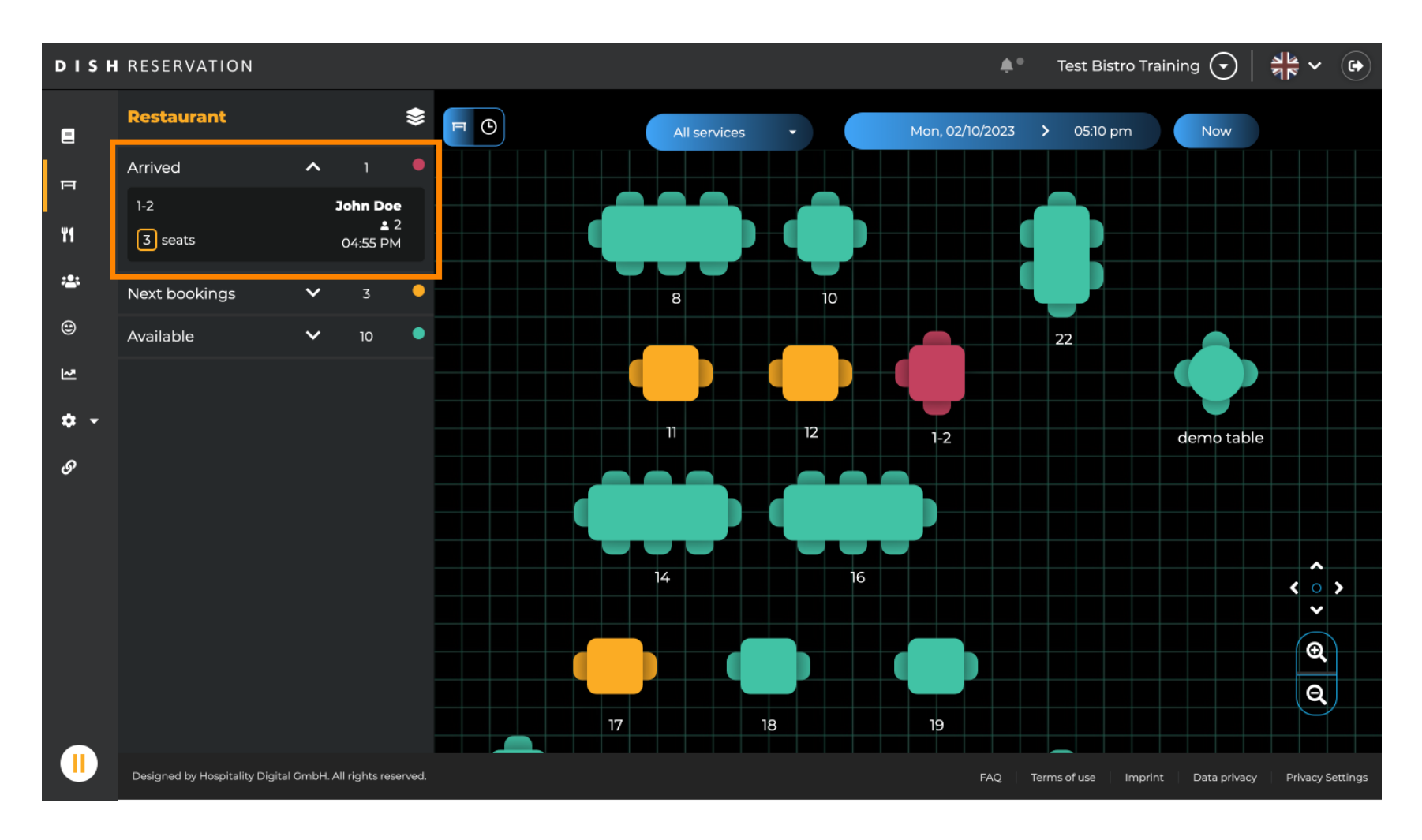

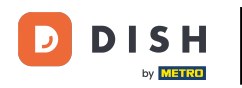

i

Réservation DISH - Comment ajouter un client sans rendez-vous à vos réservations

Voilà ! Vous avez terminé le tutoriel et savez maintenant comment ajouter des clients sans réservation à vos réservations.

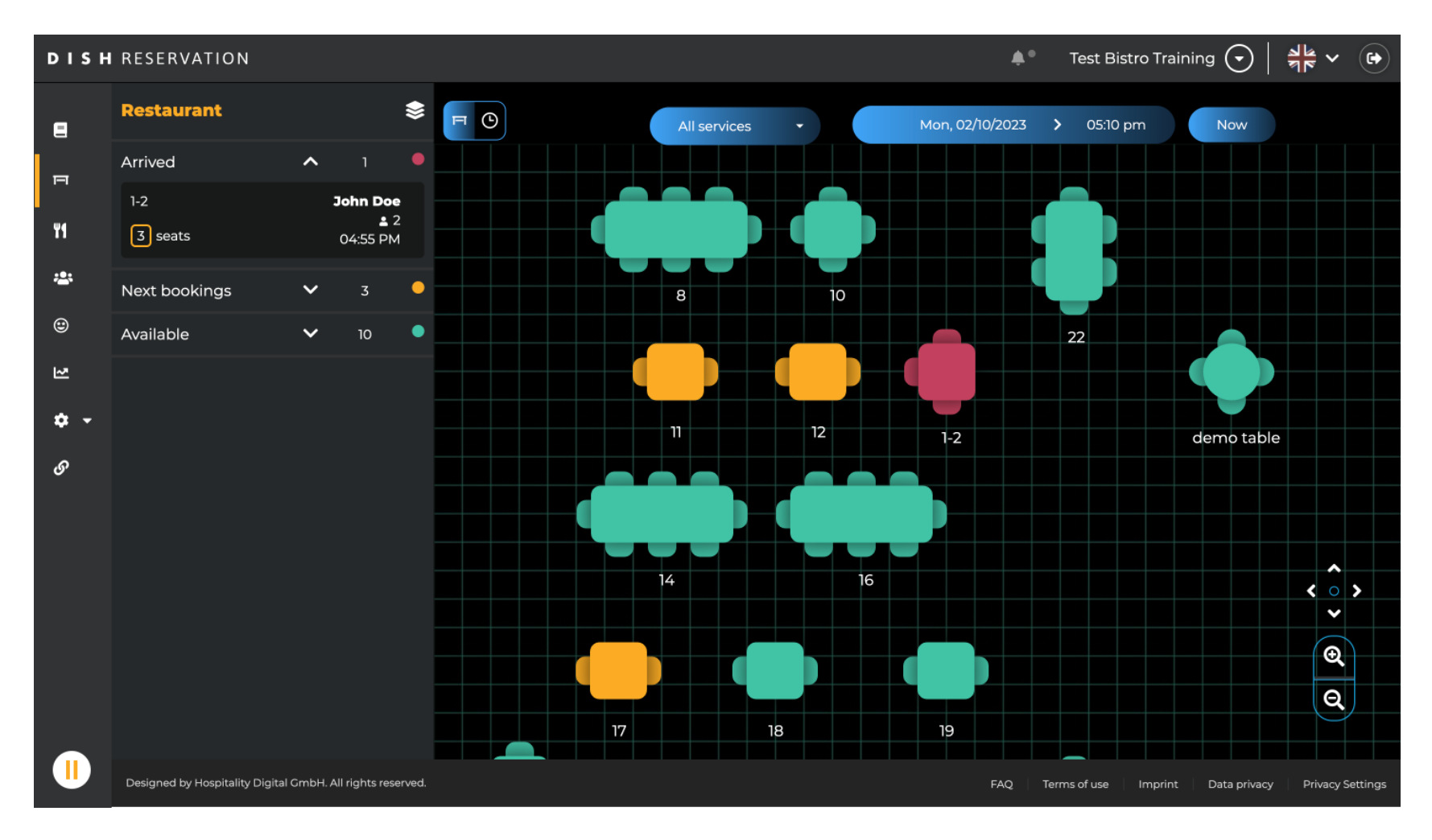

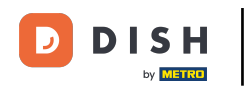

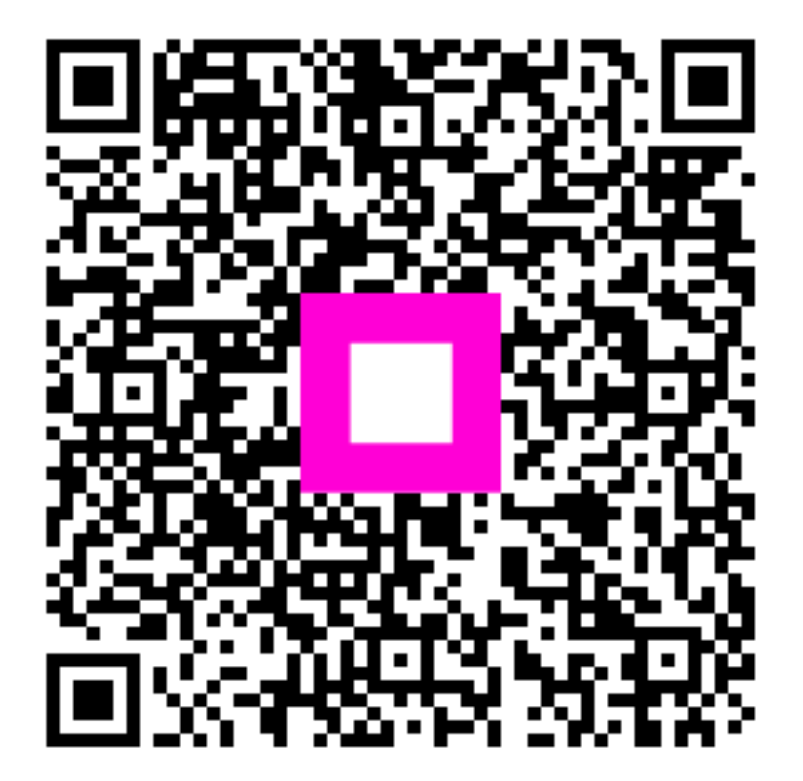

Scannez pour accéder au lecteur interactif